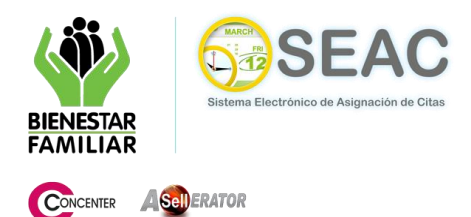

## MANUAL DE USUARIO MÓDULO DE ASIGNACION DE CITAS DESDE EL PORTAL WEB

## DATOS PARA SOLIICTAR UNA NUEVA CITA

Formulario de selección de motivos y ubicación del menor afectado, este formulario se divide en tres grupos "Motivo de la Cita", "Datos del Demandado o Agresor" y "Ubicación del Menor Afectado". (Ver Fig. 1.h).

| Peticionario: Lu                                                                                                    | is Piñeros       | ente afectado para su cita. | Tenga en Cuenta                                            |  |  |  |
|----------------------------------------------------------------------------------------------------|------------------|-----------------------------|------------------------------------------------------------|--|--|--|
| Motivo de la cita                                                                                                    | or               | ociones de avuda            | ¿Necesita ayuda?                                           |  |  |  |
| Tipo de solicitud:*                                                                                                    | [Seleccione]     | ×                           |                                                            |  |  |  |
| Datos del demand                                                                                                    | [[Seleccione]    | V                           |                                                            |  |  |  |
| Nombres:*                                                                                                    | _                |                             | No está cenuro de la ubicación de hiño, piña o             |  |  |  |
| Apellidos:*                                                                                                    |                  |                             | adolescente afectado? Puede usar las siguientes<br>ayudas: |  |  |  |
| Ubicación del niño, niña o adolescente afectado                                                                                                    |                  |                             |                                                            |  |  |  |
| Departamento:*                                                                                                    | [Seleccione]     | *                           | Centros Regionales o Zonales                               |  |  |  |
| Municipio:*                                                                                                    | [Seleccione]     | ~                           |                                                            |  |  |  |
| Zona:*                                                                                                    | ⊙ Urbana ○ Rural |                             | Linea Gratuita Nacional<br>de Bienestar<br>04 2000 01 2020 |  |  |  |
| Barrio / Vereda:*                                                                                                    | [Seleccione]     | ×                           | Tel.: (1) - 6605520                                        |  |  |  |
| En los campos que hacen referencia a la ubicación del niño, niña o adolescente, recuerde que antes de agendar su cita,<br>debe verificar que la dirección sea la correcta, pues un error puede ser causal de la pérdida de su cita. |                  |                             |                                                            |  |  |  |
| Importante Cancelar                                                                                                    |                  |                             |                                                            |  |  |  |

Fig. 1.h. Formulario de información de la cita.

| Motivo de la cita   |                                                              | 1  |
|---------------------|--------------------------------------------------------------|----|
| Tipo de solicitud:* | Atención sicologica                                          | •  |
| Motivo:*            | [Seleccione]                                                 | Y  |
|                     | [Seleccione]                                                 | ٩. |
| Datos del demanda   | Adicción<br>Anexa Paicalágica al manar en diversia de nadres | Λ. |
| Nombres:*           | Cuota de Alimentos                                           | •  |
| Apellidos:*         | Permiso Salida del País<br>Salida del país<br>Visitas        |    |

Fig. 1.i. Motivos de la Cita.

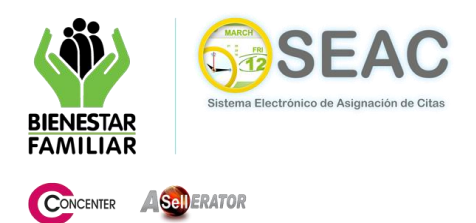

El usuario selecciona una de las opciones de la ventana de categorías y posteriormente elige uno de los motivos habilitados por tal categoría. (Fig. 1.i).

| Datos del demandado o agresor |  |  |  |  |
|-------------------------------|--|--|--|--|
| lilena                        |  |  |  |  |
| opez                          |  |  |  |  |
|                               |  |  |  |  |

Fig 1.j. Datos del demandado o agresor.

El usuario debe ingresar el nombre y apellido de la persona implicada. (Ver Fig. 1.j).

| Ubicación del niño, niña o adolescente afectado |                  |   |  |  |  |
|-------------------------------------------------|------------------|---|--|--|--|
| Departamento:*                                  | BOGOTA, D.C.     | * |  |  |  |
|                                                 |                  |   |  |  |  |
| Municipio:*                                     | BOGOTA, D.C.     | * |  |  |  |
| Zona:*                                          | ⊙ Urbana ○ Rural |   |  |  |  |
| Barrio / Vereda:*                               | USAQUEN          | * |  |  |  |

Fig. 1.k. Ubicación del Menor Afectado.

El usuario debe seleccionar de las opciones suministradas la que corresponda a la ubicación del menor. (Ver Fig. 1.k).

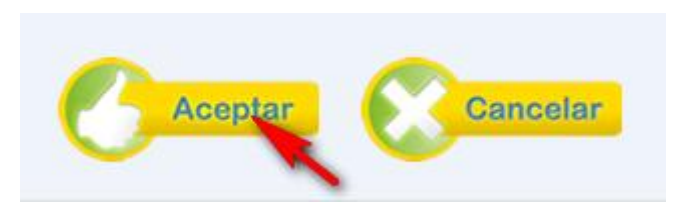

Fig. 1.I. Botones de confirmación o cancelación.

Luego de tramitar el formulario el usuario almacena la información y continúa con el proceso presionando el botón "**Aceptar**" o presiona el botón "**Cancelar**" terminando con el proceso y sale del formulario sin guardar la información. (Ver Fig. 1.I).

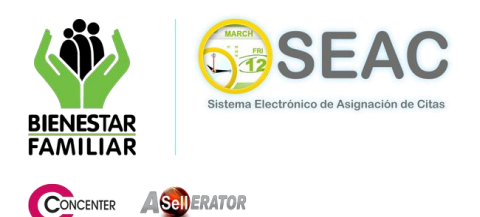

## MANUAL DE USUARIO MÓDULO DE ASIGNACION DE CITAS DESDE EL PORTAL WEB

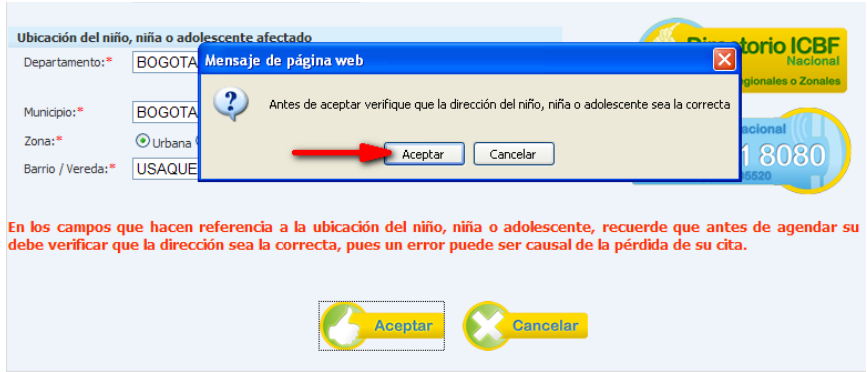

Fig. 1.m. Mensaje de confirmación.

El sistema, si el usuario presiona el botón "Aceptar", presenta un mensaje de confirmación antes de almacenar y continuar con el proceso. (Ver Fig. 1.m). El usuario puede seleccionar la opción "Cancel" la que regresa al formulario de "Selección de Motivos y Ubicación del Menor Afectado" permitiendo modificar los datos acá suministrados, o la opción "Aceptar" que permite al sistema almacenar y continuar con el proceso.